ධීවර හා ජලජ සම්පත් දෙපාර්තමේන්තුවේ අධීක්ෂණ කළමනාකරණ සහකාර (තාක්ෂණික) නාවික ඉංජිනේරු සහකාර III ශේණිය (ශී ලංකා තාක්ෂණ සේවය) සඳහා විවෘත පදනමින් බඳවා ගැනීමේ තරග විභාගය - 2024 (2025)

මාර්ගගතව අයදුම්පත් සම්පූර්ණ කිරීම සඳහා උපදෙස්

- A. මාර්ගගත (online) විභාග අයදුම්පත ඉංගීසි කැපිටල් අකුරින් පමණක් පිරවිය යුතුය.
- B. මාර්ගගත අයදුම්පතේ සඳහන් "Medium", "Personal Information", "Educational and Professional Qualifications", "Certification of the candidate", යන කොටස් මාර්ගගත ආකාරයෙන් (online) සම්පූර්ණ කළ යුතුය.
- C. සම්පූර්ණ කරන ලද තොරතුරු නිවැරදිව හා දී ඇති උපදෙස් පරිදි සම්පූර්ණ කර තිබේදැයි පරීක්ෂා කර තහවුරු කරගන්න. (පොදු උපදෙස් හා තාක්ෂණික උපදෙස් පරිදි)
- D. ඉන් පසු "Submit this application" හා "Proceed to payment" click කර, මුදල් ගෙවා "Complete and Submit" click කර අයදුම්පත මාර්ගගතව යොමු කළ යුතුය.
- E. අයදුම්පතේ මෘදුපිටපත බාගත කර (download), මුදිත පිටපතක් (printout) ලබාගත යුතුය.
- F. අයදුම්කරුවන්හට මුදල් ගෙවීමේ කුමවේද (Payment Method) වෙනස් කළ හැක්කේ එක් වරක් පමණි. (විභාග ගාස්තුව රු. 600.00 කි)
- G. දී ඇති උපදෙස්වලට පටහැනිව මාර්ගගතව යොමු කරන ලද අයදුම්පත් පුතික්ෂේප කරනු ලැබේ.
- H. අයදුම්කරු විසින් මාර්ගගත අයදුම්පතේ ඇතුළත් කරනු ලබන ජංගම දුරකථන අංකය වෙත විභාගය සම්බන්ධව සිදුකරනු ලබන සියලුම දැනුම්දීම් SMS මහින් එවනු ලැබේ.
- I. මාර්ගගත පද්ධතියට පුවේශවීම (login) සඳහා ඔබගේ ජාතික හැදුනුම්පත් අංකය පමණක් ඇතුළත් කරන්න. අන් අයගේ ජාතික හැදුනුම්පත් අංක ඇතුළත් කිරීමෙන් වළකින්න.

#### <u>(අ) පොදු උපදෙස්:</u>

- 1. මාර්ගගත (online) විභාග අයදුම්පත සම්පූර්ණ කළ යුත්තේ ඉංගීසි මාධායෙන් පමණි.
- අයදුම්පත පිරවීමේදී විශේෂිත අක්ෂර (Special Characters) වන ""?: { }[]'!`~#\$%^\* <> =
   + \_ | නොයෙදිය යුතුය. එවැනි විශේෂිත අක්ෂර යොදා සම්පූර්ණ කර ඉදිරිපත් කරනු ලබන අයදුම්පත් පුතික්ෂේප කරනු ලැබේ.
- 3. විභාග ගාස්තු ගෙවීමේදී පහත ගාස්තු ගෙවීමේ කුමවේද යටතේ පමණක් ගෙවීම සිදු කළ යුතුය.
  - i. බැංකු ණය කාඩපතක් මහින් (Bank Credit Card)
  - ii. අන්තර්ජාල ගෙවීම් පහසුකම සකීය කර ඇති බැංකු හර කාඩ්පතක් මගින් (Bank Debit Card with internet payment facility)
  - iii. ලංකා බැංකු ඔන්ලයින් බැංකින් කුමය (Bank of Ceylon Online Banking Method)
  - iv. ඕනෑම ලංකා බැංකු ශාඛාවක් මහින් (Any Bank of Ceylon branch) (බැංකු ශාඛාවක් මගින් ගෙවීමේදී යොමු අංකය (Reference No.) භාවිතයෙන් පද්ධතිය හරහා පමණක් ගෙවීම් කළ යුතු අතර, යම් ගැටලුවක් මතුවුවහොත් අදාළ ශාඛාවේ කළමනාකරු හමුවන්න.

ඉහත කුම මහින් ගෙවීම් කරනු ලබන ආකාරය සඳහා (ආ) **තාක්ෂණික උපදෙස්** බලන්න.

- 4. ඉහත සඳහන් ගෙවීම් කුම මහින් විභාග ගාස්තු ගෙවීමේදී සිදුවන දෝෂ සම්බන්ධයෙන් ශ්‍රී ලංකා විභාග දෙපාර්තමේන්තුව වගකියනු නොලබන අතර, විභාග ගාස්තු ආපසු ගෙවීම (Refund exam payment) හෝ වෙනත් විභාගයක් සඳහා මාරු කිරීම හෝ කරනු නොලැබේ.
- අයදුම්කරු විසින් නිසි පරිදි සම්පූර්ණ කරන ලද අයදුම්පතේ දත්ත, මාර්ගගත පද්ධතියට ඇතුළත් කිරීමට පෙර, විභාග කොමසාරිස් ජනරාල් විසින් පනවන ලද නීතිරීතිවලට එකහවන බව තහවුරු කළ යුතුය.
- අදාළ විභාගයට මුදල් ගෙවා අයදුම්පත මාර්ගගතව යොමු කළ පසු ("Complete and Submit"), එය බාගත කර (download), මුදිත පිටපතක් (printout) ලබාගෙන ළහ තබා ගත යුතුය. (පිටපත තෑපැලෙන් එවීම අවශා නොවේ.)
- දැනට රාජා / පළාත් සේවයේ නියුතු නිලධාරීන් අයදුම්පතේ පිටපතක් තම පෞද්ගලික ලිපි ගොනුවට ඇතුළත් කිරීම සඳහා ආයතන පුධානියා වෙත හාර දිය යුතු වේ.
- 8. මාර්ගගත අයදුම්පත් සම්බන්ධයෙන් පහත සඳහන් විධිවිධාන බලපැවැත්වේ.
  - අසම්පූර්ණ හා සාවදා තොරතුරු සහිත මාර්ගගත අයදුම්පත් කිසිදු දැනුම්දීමකින් තොරව
     පුතික්ෂේප කරනු ලැබේ.
  - මුදල් නොගෙවන ලද අයදුම්පත් (විශේෂිත විභාග සඳහා හැර) පුතික්ෂේප කරනු ලැබේ.
  - අයදුම්පත නැතිවීම හෝ පුමාද වීම සම්බන්ධව ශ්‍රී ලංකා විභාග දෙපාර්තමේන්තුව විසින්
     වග කියනු නොලැබේ.

- 1. විමසීම් කිරීම කාර්යාලීය වේලාවන් තුළදී පමණි.
  - බඳවා ගැනීම් සහ සුදුසුකම් පිළිබඳව -

ධීවර හා ජලජ සම්පත් අමාතාහාංශය - 011-2327 060

- විභාග අයදුම්පත් යොමු කිරීම පිළිබඳව 011-2785230, 011-3661244
- ලංකා බැංකු ශාඛා මහින් ගෙවීම් පිළිබඳව 011- 2205280
- අයදුම්පත් නිසි පරිදි සම්පූර්ණ කර ඉදිරිපත් කිරීම අයදුම්කරුගේ පූර්ණ වගකීම වේ. යම් හේතුවක් නිසා ඉදිරිපත් කළ තොරතුරු සංශෝධනය කිරීමට අවශා වේ නම් අයදුම්පත් භාර ගන්නා අවසාන දිනය දක්වා අයදුම්කරුට ඒ සඳහා අවස්ථාව ඇත.
- අයදුම්පත් භාරගන්නා අවසාන දිනට මෘදු පිටපතේ (Soft copy) සඳහන් තොරතුරු නිවැරදි තොරතුරු බවට සලකා ඉදිරි කටයුතු සිදු කරනු ලැබේ.
- අයදුම්පත් ඉදිරිපත් කිරීම අවසන් දිනය දක්වා පුමාද කිරීමෙන් ඇතිවන ඕනෑම අහිතකර තත්ත්වයක් අයදුම්කරු විසින් විද දරාගත යුතුය.

#### (ආ) තාක්ෂණික උපදෙස්:

- 1. පද්ධතියට පුවේශ වීම
  - අයදුම්පත සම්පූර්ණ කිරීම සඳහා ශ්‍රී ලංකා විහාග දෙපාර්තමේන්තුවේ නිල වෙබ් අඩවියට පුවේශ වන්න (<u>www.doenets.lk</u>).
  - ii. එහි අපගේ සේවා (Our Services) යටතේ ඇති "Online Applications (EB/Recruitment Exams) " මුහුණත (Tile) මත Click කරන්න.
  - iii. ඉන්පසු ඔබට පහත දිස්වන වෙබ් පිටුවට පුවේශ විය හැක.

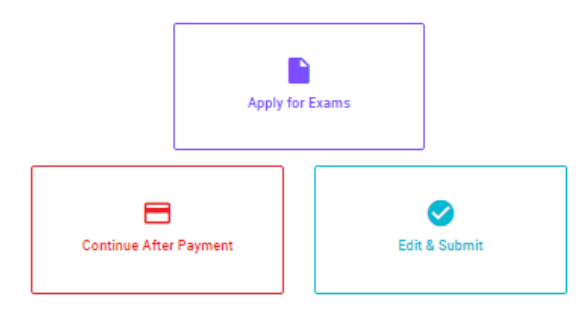

#### Online Application Calling System

#### Apply for Exams

අයදුව කළ හැකි විකාශ ලැයිස්තුව බලා ගැනීව වෙන්ව අදාළ විකාශය සඳහා අයදුව කිරීව விண்ணப்பிக்கத் தக்க பரீட்சைகளின் பட்டியலைப் பார்த்துக் கொள்வதற்கும் குறித்த பரீட்சைக்கு விண்ணப்பிப்பதற்கும் To see the list of examinations you can apply and also to apply for the relevant exam

#### Continue After Payment

ஷுக்கு வேர்க்கு வேர் ஒடை ஷெல்லி இல்கு இது இது குறைக்கு கிரைக்கு கிரைக்கு கிரைக்கு கிரைக்கு கிரைக்கு கிரைக்கு விடில்லல் முகல்லல் To proceed after paying money through post office or Bank of Ceylon

#### Edit & Submit

"Submit" கைக்க ஒரு கூலீச்சும் கூலைக்கு கேக்கு கைக்கு இரைக்கு இரைக்கு இரு குற்கு என்று இரு கிரியில் இருத்தங்களை மேற்கொள்ளல் அல்லது கொடுப்பனவு "Submit" செய்யப்படாத விண்ணப்பப் படிவங்களில் திருத்தங்களை மேற்கொள்ளல் அல்லது கொடுப்பனவு முறையை மாற்றிக் கொண்டு முன்னோக்கிச் செல்லல் To make amendments or change the payment method and proceed in applications not submitted yet

iv. එහි ඇති "Apply for Exams" මහින් අදාළ විභාගය වෙත පුවේශ විය හැක.

## 2. "Apply for Exams"

| ← List of Ongoing Exams                                                                                                    |          |                            |                            |                  |              |
|----------------------------------------------------------------------------------------------------|----------|----------------------------|----------------------------|------------------|--------------|
| විභාගයට අදාළ ගැසට තිවෙදනය "Gazette" මගින්ද, මාර්ගගත අයදුමපත පිරවිම සඳහා වන උපදෙස්, "Instructions" මගින්ද ඛාගත කර ගත හැක. එම උපදෙස් පිළිපදිමින් මාර්ගගත<br>අයදුමපත පුරවන්න. උපදෙස් වලට පටහැනිව යොමු කරන ලද අයදුමපත් දැනුම් දීමකින් තොරව පුතික්ෂේප කරනු ලැබේ.                                                                                                    |          |                            |                            |                  |              |
| பரீட்சைக்குரிய வர்த்தமானி அறிவித்தலை "Gazette" இன் ஊடாகவும் நிகழ்நிலை விண்ணப்பப்படிவத்தை நிரப்புவது<br>தொடர்பான அறிவுறுத்தல்களை "instructions" இன் ஊடாகவும் பதிவிறக்கம் செய்து கொள்ளலாம். அறிவுறுத்தல்களைப்<br>பின்பற்றி நிகழ்நிலை விண்ணப்பப்படிவத்தை நிரப்புக. அறிவுறுத்தலுக்கு ஏற்ப பூரணப்படுத்தப்-படாது<br>சமர்ப்பிக்கப்படும் விண்ணப்பப்படிவங்கள் முன்னறிவித்தல் இன்றி நிராகரிக்கப்படும். |          |                            |                            |                  |              |
| The gazette notification related to the examination can be downloaded through "Gazette" and the instructions to fill in the online application can be downloaded through "instructions". Follow the instructions and fill in the online application form. The applications failing to adhere to the instructions will be rejected without notification.                                      |          |                            |                            |                  |              |
| Search                                                                                                    | ٩        |                            |                            |                  |              |
| Exam Name                                                                                                    | Exam Fee | Start Date                 | End Date                   | Actions          |              |
| Qualifying Examination for Recruitment of Customer Service<br>Assistants to People's Bank - 2021                                                                                                    | 600.00   | 02 May 2021<br>09:30:00 PM | 21 Jun 2021<br>11:59:59 PM | Gazette<br>Apply | Instructions |
| Competitive Examination for Recruitment to Grade III of Grama<br>Niladhari - 2020 (2021)                                                                                                    | 600.00   | 08 Jun 2021<br>09:00:00 AM | 19 Jul 2021<br>11:59:00 PM | Gazette<br>Apply | Instructions |

- i. අයදුම් කළ හැකි විභාග සම්බන්ධ තොරතුරු ඉහත කවුළුවෙන් දිස්වේ.
- ii. එහිදී විභාගය සම්බන්ධ ගැසට් නිවේදනය බාගත කළ හැක.

▶ Apply - පළමුව ඔබට පුවේශ වීමේ කවුළුවක් (Login Window) දර්ශනය වන අතර එහි ඔබේ ජාතික හැදුනුම්පත් අංකය ඇතුළත් කිරීම අනිවාර්ය වේ. එයට අමතරව තම ජංගම දුරකථන අංකය හෝ ඊ-මේල් ලිපිනය හෝ ඒ දෙකම හෝ ඇතුළත් කර "I Agree with the Terms and Conditions" "√" කර reCAPTCHA "√" කර "Next" Click කරන්න.

| Login                          |                              |
|--------------------------------|------------------------------|
| NIC *                          |                              |
| 198877412452                   |                              |
| Applicants mobile number       |                              |
| 0761241526                     |                              |
| Email Address                  |                              |
| test@gmail.com                 |                              |
| I agree with the Terms and Cor | ditions.                     |
| 🗸 I'm not a robot              | reCAPTCHA<br>Privacy - Terms |
|                                |                              |

ඔබට පහත කවුළුව (Verify OTP Window) දිස්වේ. ඔබගේ ජංගම දුරකථන අංකයට (SMS මගින්) හෝ ඊ-මේල් ලිපිනයට ලැබී ඇති OTP verification code ඇතුළත් කර "Submit" click කරන්න.

|                            | Verify OTP                                      |        |
|----------------------------|-------------------------------------------------|--------|
| NIC                        | : 200052124521                                  |        |
| Mobile                     | : 0715524123                                    |        |
| Email : meleesap@gmail.com |                                                 |        |
| Enter t                    | he OTP code sent to you via SMS/ Email *        |        |
| Haven't i<br>Change        | received the code yet? Resend OTP Mobile/ Email |        |
| Cance                      | a 🖉                                             | Submit |

#### 3. මාර්ගගත අයදුම්පත සම්පූර්ණ කිරීම

පහත අයිතමයන් සම්පූර්ණ කිරීමේදී දක්වා ඇති උපදෙස් පිළිපදින්න.සම්පූර්ණ කළ යුතු මාර්ගගත අයදුම්පතේ ඇති අයිතමයන්හි \* සලකුණ යොදා ඇති සෑම අයිතමයක්ම ඔබ විසින් අනිවාර්යයෙන් පිරවිය යුතු වේ. විභාගයට පෙනී සිටින මාධාාය සඳහන් කරන්න.

i. විභාගයට පෙනී සිටින මාධාාය, අදාළ පරිදි ඇතුළත් කරන්න.

### Medium

| * Language Medium of examination |   |
|----------------------------------|---|
| Sinhala                          | * |

Medium of examination is not allowed to be changed later

ii. පෞද්ගලික තොරතුරු අදාළ පරිදි ඇතුළත් කරන්න.

#### Personal Information

\* Name in Full (IN BLOCK CAPITAL LETTERS) \_\_\_\_\_\_ HERATH MUDIYANSELAGE SAMAN KUMARA GUNAWARDHANA

Eg: HERATH MUDIYANSELAGE SAMAN KUMARA GUNAWARDHANA Max Length : 90

\* Last name with initials (IN BLOCK CAPITAL LETTERS)

GUNAWARDHANA, H.M.S.K.

Eg: GUNAWARDHANA, H.M.S.K. Max Length : 90

\* Permanent Address (IN BLOCK CAPITAL LETTERS)

254/2, PELAWATTA, BATTARAMULLA.

Must use Commas (,) as shown in the Eg: 254/2, PELAWATTA, BATTARAMULLA. Max Length : 120

\* Official Address (IN BLOCK CAPITAL LETTERS)

254/2, PELAWATTA, BATTARAMULLA.

Must use Commas (,) as shown in the Eg: MINISTRY OF FINANCE, LOTUS ROAD, COLOMBO 01. Max Length : 120

| * Address to which the admission card should be sent (IN BLOCK CAPITAL LETTERS)          |   |
|------------------------------------------------------------------------------------------|---|
| 254/2, PELAWATTA, BATTARAMULLA.                                                          |   |
| Must use Commas (,) as shown in the Eg: 254/2, PELAWATTA, BATTARAMULLA. Max Length : 120 |   |
| _ * Gender                                                                               |   |
| Male                                                                                     | Ŧ |
|                                                                                          |   |
|                                                                                          |   |
| * Mobile Phone Number                                                                    |   |
| 071000000                                                                                |   |
| Max Length : 10                                                                          |   |
| * E-mail Address                                                                         |   |
| slexamcomp@gmail.com                                                                     |   |
| Max Length : 60                                                                          |   |
| * Marital Status                                                                         |   |
| Married                                                                                  | Ŧ |
|                                                                                          |   |
|                                                                                          |   |
| C * Date of Birth                                                                        |   |
| 7/25/2007                                                                                |   |
| 1/25/2007                                                                                |   |

| * Age as at 25.07.2025                           |  |
|--------------------------------------------------|--|
| 35                                               |  |
| Eg: (23 Years 02 Months 01 Days) Max Length : 30 |  |

# iii. අධාාපන සුදුසුකම් සඳහන් කරන්න

## Educational and Professional Qualifications

| * G.C.E. (Advance Leve |
|------------------------|
|------------------------|

|   | Year | Index Number | Subject | Grade |
|---|------|--------------|---------|-------|
| Θ | 2008 | 1111111      | TEST    | Α     |
| Θ | 2008 | 1111111      | TEST    | В     |
| Θ | 2008 | 1111111      | TEST    | С     |
| Θ | 2008 | 11111111     | TEST    | S     |
| Θ | 2008 | 11111111     | TEST    | А     |
| Θ | 2008 | 11111111     | TEST    | В     |
| Θ | 2008 | 11111111     | TEST    | С     |
| Θ | 2008 | 11111111     | TEST    | S     |

Ð

#### \* G.C.E. (Ordinary Level)

|   | Year | Index Number | Subject | Grade |
|---|------|--------------|---------|-------|
| Θ | 2010 | 2222222      | TEST    | Α     |
| Θ | 2010 | 2222222      | TEST    | В     |
| Θ | 2010 | 2222222      | TEST    | С     |
| Θ | 2010 | 2222222      | TEST    | S     |

\* Professional Qualifications

Ð

|   | Diploma obtained | Pass | Year | University/Institute |
|---|------------------|------|------|----------------------|
| Θ | TEST             | PASS | 2012 | TEST                 |
| Ð |                  |      |      |                      |

iv. අයදුම්කරුගේ අත්සන සහතික කිරීම.

## Certificate of the Candidate

I hereby declare that the above-mentioned particulars are true and correct to the best of my knowledge. I also agree with any decision taken to cancel my candidature before or during or after the examination if I am found to be ineligible as per the terms and rules applicable to the examination. I further declare that I am liable to abide by the rules and regulations laid down by the Commissioner General of Examinations regarding the conducting of the examination and the release of results.

\* Signature of Candidate GUNAWARDHANA, H.M.S.K. (Please Type Your Name) Max Length : 90

Date :- .....

\* මුදිත පිටපත ලබා ගැනීමෙන් පසු අංක (6) හා (7) කොටස්වල තොරතුරු අත් අකුරින් පිරවිය යුතුය.

(Please print the application form and fill the following details by hand.)

(6) මුදිත පිටපතෙහි අදාළ ස්ථානයේ අයදුම්කරුගේ අත්සන බලය ලත් නිලධාරියෙකු විසින් සහතික කළ යුතු ය. 4. සම්පූර්ණ කරන ලද අයදුම්පත සංශෝධන සිදුකිරීම

අයදුම්කරු අයදුම්පත සම්පූර්ණ කිරීමෙන් පසු ඔබට වම්පස පහත රූපයේ දිස්වන පරිදි button දෙකක් දක්නට ලැබේ.

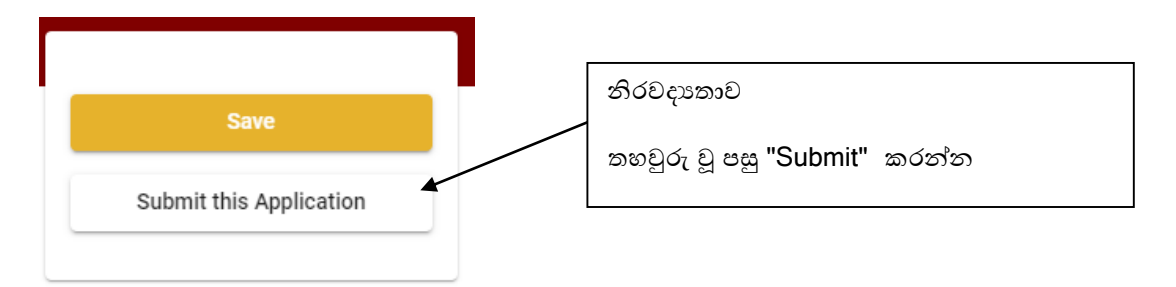

- "Save" මෙය click කිරීමෙන් ඔබට අයදුම්පත් හාරගන්නා අවසාන දිනය හා වේලාව තෙක් ඔබගේ තොරතුරු පිරවිය හැකි වේ. එනම් නැවත මාර්ගගත පද්ධතියට පිවිස තම තොරතුරු ඇතුළත් කිරීම/සංශෝධනය කිරීම සිදු කළ හැකිය.
- එසේම අයදුම්පත මාර්ගගතව යොමුකර අවසන් වී ඇතිනම් නැවත මාර්ගගත පද්ධතියට පිවිසීම සඳහා පද්ධතියට ප්රේශ වන (Our Services) යටතේ ඇති "Online Applications (Recruitment Exams)"මුහුණත (Tile) මත Click කරන්න.

නමුත්, ඔබ විසින් "Submit this application" click නොකර ඉදිරි ක්රියාවලිය සිදු නොකරන්නේ නම්, අයදුම්පත් භාරගන්නා අවසාන දිනය හා වේලාවෙන් පසුව ඔබගේ අයදුම්පත පුතික්ෂේප වේ.

- "Submit this application" අයදුම්පතේ සියලු තොරතුරු ඇතුළත් කළ පසු ඉදිරියට යාමට "Submit this application" click කළ යුතුය.
- "Submit this application" click කළ පසු ඔබ විසින් ඇතුළත් කරන ලද තොරතුරු පහත රූපයේ පරිදි දිස්වේ (preview).

#### Personal Information

| Select the relevant title                                               | -                                              |
|-------------------------------------------------------------------------|------------------------------------------------|
| Name in Full (IN BLOCK CAPITAL<br>LETTERS)                              | HERATH MUDIYANSELAGE SAMAN KUMARA GUNAWARDHANA |
| Postal Address (IN BLOCK CAPITAL<br>LETTERS)                            | 254/2, PELAWATTA, BATTARAMULLA.                |
| Contact Number (Mobile)(For the<br>future communication through<br>SMS) | 0712874125                                     |
| Contact Number (Residence)                                              | 0112478452                                     |
| Email Address                                                           | test@gmail.com                                 |
| Gender                                                                  | Male                                           |
| Date of Birth                                                           | 02 Jun 1992                                    |
| Are you a citizen of Sri Lanka?                                         | Yes                                            |

Educational Qualifications (English Language)

| Do you possess a Credit pass in<br>English Language at the G.C.E.<br>(O/L) or N.C.G.E. or S.S.C. or<br>international GCSE Examination? | Yes                        |
|----------------------------------------------------------------------------------------------------|----------------------------|
| Grade obtained                                                                                                    | c                          |
| Name of the examination                                                                                                    | G.C.E.(O/L) Examination    |
| Name of the Dept./ Institution                                                                                                    | Department of Examinations |
| Year                                                                                                    | 2003                       |

- යම් හෙයකින් ඔබගේ තොරතුරු නැවත සංශෝධනය (Edit) කළ යුතු නම්, නැවත අයදුම්පත වෙත ගොස් (
   ), සංශෝධනය (Edit) කර, "Submit this application" click කිරීමෙන් ඉදිරියට යා හැකිය.
- ඇතුළත් කරන ලද තොරතුරු නිවැරදි නම් පහත රූපයේ පරිදි එකහතාව පළකිරීමෙන් ඉදිරියට යා හැකිය.

I hereby confirm that the information provided here is accurate, correct and complete.

Proceed

"Proceed" click කිරීමෙන් පසු පහත පරිදි දිස් වේ.

| Payment verification                                                                                                    |       |                            |
|----------------------------------------------------------------------------------------------------|-------|----------------------------|
| Exam<br>Open Competitive Examination for Recruitment to Class 1-Grade III of the Sri Lanka<br>Information & Communication Technology Service-2018 |       | <b>Fee</b><br>1,200.00 LKR |
|                                                                                                    | Total | 1,200.00 LKR               |
|                                                                                                    |       |                            |
|                                                                                                    | _     |                            |
| ← Back                                                                                                    | Pr    | oceed to payments          |

"Proceed to payments " click කිරීමෙන් මාර්ගගතව විභාග අයදුම්පත සඳහා මුදල් ගෙවීමේ පිටුවට යොමු වේ.

## (5) විභාග ගාස්තු ගෙවීම

සැ.යු. අයදුම්කරුවන් හට විභාග ගාස්තු ගෙවීමේ කුමවේදය (Payment Method) වෙනස් කිරීමට හැකියාව ලබාදී ඇත්තේ එක්වරක් පමණි.

පහත රූපයේ පෙන්වා ඇති පරිදි ඔබ විසින් විහාග ගාස්තු ගෙවීමට බලාපොරොත්තු වන කුමවේදය තෝරන්න.

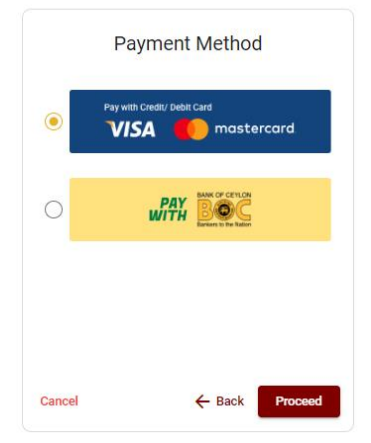

> Pay with Credit/Debit Card කුමවේදය

븆 මේ සඳහා සේවා ගාස්තු වශයෙන් විහාග ගාස්තුවෙන් 1.7% ක මුදලක් අයකරනු ලබයි.

- 븆 ඉහත කුමවේදයෙන් ගෙවීම් කිරීම සදහා ඔබගේ Credit/Debit කාඩ්පත අන්තර්ජාල ගෙවීම් පහසුකම සකීය කර ඇති බැංකු Credit/Debit කාඩ්පතක් විය යුතුය.
- එසේ නොවන බැංකු Credit/Debitකාඩ්පත් මගින් ගෙවීම් කළ නොහැකිවන අතර ඔබගේ ගෙවීම පුතික්ෂේප වේ.

| Department of Examinations, Sri L<br>Secure payment <b>≙</b>                                     | anka                                                                                               |
|--------------------------------------------------------------------------------------------------|----------------------------------------------------------------------------------------------------|
| Card number *<br>4005-5555-5500-0009<br>••••••••••••••••••••••••••••••••••                       |                                                                                                    |
| Expiry month * Expiry year *                                                                     |                                                                                                    |
| H.M.S.K. GUINWUNDHANA<br>Security code *                                                         |                                                                                                    |
| Order details<br>*1.75% of service charge will be added to the total of this online transaction. | TOTAL 1 vs. 5rt 221 00                                                                             |
|                                                                                                  | The next screen you see may be payment card verification through your card issue<br>Cancel Pay now |

### Pay with BOC කුමවේදය

"Pay with BOC" මහින් මුදල් ගෙවීමේදී පහත පරිදි ඔබට යොමු අංකයක් (Reference Number) ලැබේ. එය රැගෙන ඕනෑම ලංකා බැංකු ශාඛාවක් වෙත ගොස් හෝ ලංකා බැංකු ඔන්ලයින් බෑංකින් කුමවේදයෙන් හෝ මුදල් ගෙවීම් සිදුකර නැවත මාර්ගගත පද්ධතියට පිවිසිය යුතුය. විභාග දෙපාර්තමේන්තු ගිණුම් අංකයට ඍජුවම Slip මගින් ගෙවීම් නොකළ යුතුය.

නැවත මාර්ගගත පද්ධතියට පිවිසීම සඳහා පද්ධතියට පුවේශ වන (Our Services) යටතේ ඇති "Online Applications (Recruitment Exams)" මුහුණත (Tile) මත Click කර හෝ <u>https://applications.doenets.lk</u> වෙත පිවිස එහි "Continue after payment" Click කරන්න. ඉන්පසු ඔබේ යොමු අංකය (Reference Number) ඇතුළත් කර ඉදිරියට යන්න.

සැ.යු: "Pay with BOC" මහින් ගෙවීම් කිරීමේදී ලංකා බැංකුව විසින් සේවා ගාස්තු වශයෙන් එක් අයදුම්පතක් සඳහා රු. 20.00 ක මුදලක් අයකරනු ලබයි.

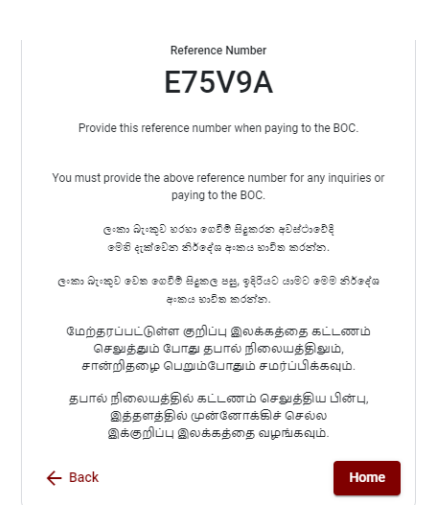

මුදල් ගෙවූ පසු නැවත මාර්ගගත පද්ධතියට පිවිස එහි ඇති "Continue after Payment" click කරන්න. Online Application Calling System

| Apply f                | or Exams      |
|------------------------|---------------|
| Continue After Payment | Edit & Submit |

ඉන්පසු පහත රූපයේ පරිදි ඔබගේ යොමු අංකය (Reference Number) පද්ධතියට ඇතුළත් කර ඉදිරියට යන්න.

| С                                         | ontinue After Payment                                                                                             |
|-------------------------------------------|----------------------------------------------------------------------------------------------------|
|                                           |                                                                                                    |
| If you have alread<br>which was sent to t | y made the payment, you can use your reference number<br>the mobile number/email when requesting the application. |
|                                           | Enter reference number *                                                                                          |
|                                           |                                                                                                    |
|                                           |                                                                                                    |
|                                           |                                                                                                    |
| ← Back                                    | Proceed                                                                                                    |

ඉහත කුම මහින් මුදල් ගෙවූ පසු, මුදල් ගෙවූ බවට අදාළ ලදුපත පුදර්ශනය වන අතර, එය මුදණය කර ගත හැක. එසේම මෙම තොරතුර ඔබගේ ජංගම දුරකථන අංකයට (SMS මහින්) හෝ ඊමේල් ලිපිනයට ද යැවේ.

| Invoice                                                                                                    |             |
|----------------------------------------------------------------------------------------------------|-------------|
| Exam                                                                                                    | Price       |
| OPEN COMPETITIVE EXAMINATION FOR RECRUITMENT TO CLASS I-III OF SRI LANKA<br>INFORMATION AND COMMUNICATION TECHNOLOGY SERVICE - 2019 | 1000.00 LKR |
| Convenience fee                                                                                                    | 17.50 LKR   |
| Total                                                                                                    | 1017.50 LKR |
|                                                                                                    | Proceed     |

#### (6) අයදුම්පත මාර්ගගතව යොමු කිරීම

මුදල් ගෙවූ පසු අයදුම්පත මාර්ගගතව යොමු කිරීම සඳහා පහත රූපයේ පරිදි විභාග දෙපාර්තමේන්තු කොන්දේසිවලට (Terms and Conditions) එකහවන බවට හා අයදුම්පත යොමු කිරීම තහවුරු කිරීම (Confirm) සිදුකළ යුතුය. ඉන්පසු "Complete & Submit" click කරන්න.

|                                | Application Submission Verification                                       |
|--------------------------------|---------------------------------------------------------------------------|
| <sub>Exam</sub><br>OPEN COMPET | ITIVE EXAMINATION FOR RECRUITMENT TO CLASS I-III OF SRI LANKA INFORMATION |
| Name *                         |                                                                           |
|                                |                                                                           |
| NIC/Passport *                 |                                                                           |
| Payment                        |                                                                           |
| 1017.50                        |                                                                           |
|                                | ✓ I agree the terms and conditions of the Department of Examinations.     |
|                                | I confirm the application submission for the examination.                 |
|                                |                                                                           |

(7) අයදුම්පත බාගත කිරීම (Download) හා මුදිත පිටපත (Printout) ලබා ගැනීම පහත රූපයේ පරිදි "Download my application" click කිරීමෙන් ඔබගේ අයදුම්පත බාගත කර ගත හැක. බාගත කරගත් පසු එහි මුදිත පිටපතක් ලබාගන්න. එම මුදිත පිටපතෙහි මාර්ගගතව පුරවන ලද තොරතුරුහි කිසිදු සංශෝධනයක් (Edit) සිදු නොකළ යුතුය.

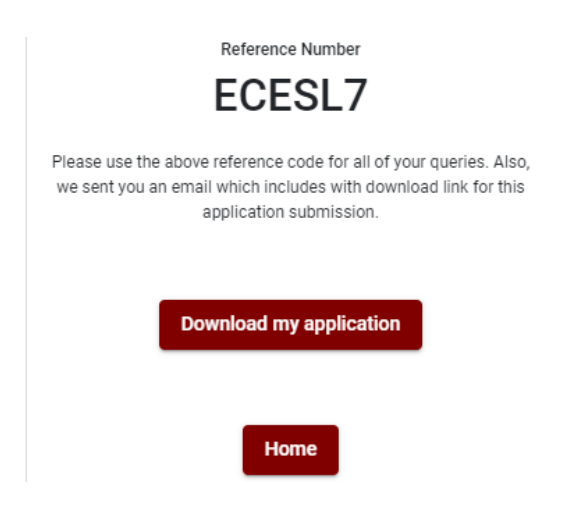

(8) මාර්ගගත අයදුම්පත ලද බව දැන්වීම

අයදුම්පත් භාර ගැනීම අවසන් වූ පසු අයදුම්පත දෙපාර්තමේන්තු පද්ධතිය මගින් තහවුරු කළ පසු අයදුම්පත ලද බව SMS මගින් අයදුම්කරුට දැනුම් දෙනු ලැබේ.